# Kurzinput zu

# ZHAW swisscovery

ZHAW Hochschulbibliothek Lara Pfister 4. März 2025

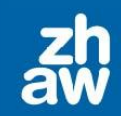

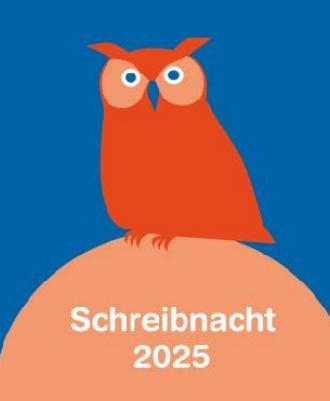

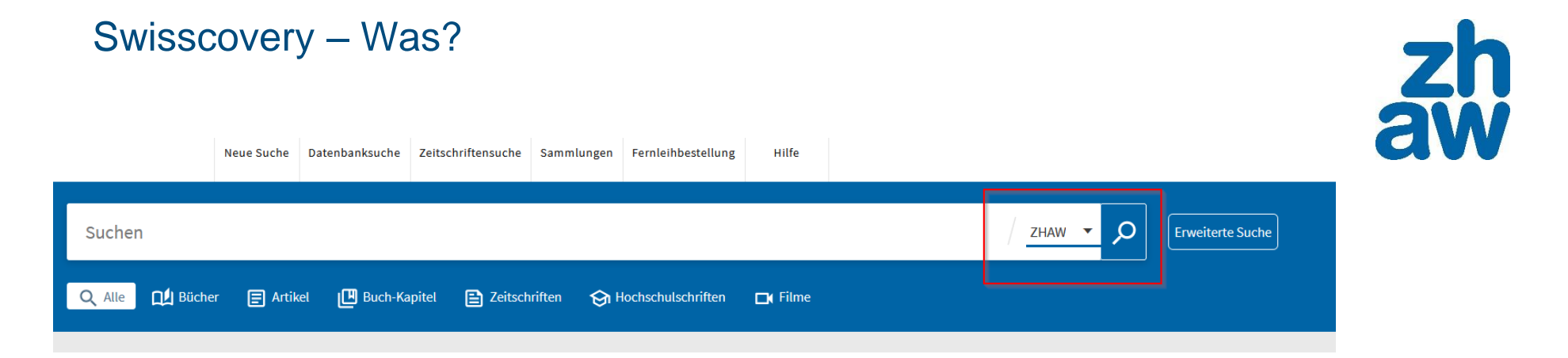

/ Zentraler Sucheinstieg für Medien

/ alle ZHAW-Ressourcen (print und online)

/ Zugang zu Beständen aus über 500 wissenschaftlichen Bibliotheken

ZHAW swisscovery ist blau. Empfehlung: Einstieg ZHAW swisscovery wählen

#### Rechercheeinstieg

#### **Suche nach Medien**

<u>ZHAW swisscovery</u> dient als zentraler Sucheinstieg für die Bestände der Hochschulbibliothek. Print- und E-Medien finden Sie mit einer Suchanfrage.

- / In ZHAW swisscovery sind Volltexte aus der <u>ZHAW digitalcollection</u> enthalten, dem Open-Access-Repositorium der ZHAW.
- / Das passende Medium ist nicht in swisscovery? Machen Sie uns einen Anschaffungsvorschlag.
- / Nutzen Sie für Ihre Recherche auch <u>Datenbanken</u> und <u>elektronische</u> <u>Nachschlagewerke</u>.
- / Suchen und veröffentlichen Sie offen lizenzierte Lehrmaterialien auf <u>Switch OER</u>, dem Schweizer Repositorium f
  ür Open Educational Resources.
- / FAQ Häufige Fragen und Antworten zu swisscovery

#### Suche in ZHAW swisscovery

Bücher, Zeitschriften, Artikel, E-Books und mehr finden

provided by SLSP

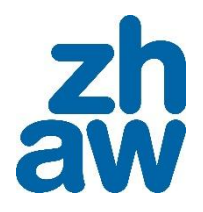

Suchen

### Registrierung

Tipp: Hinterlegen einer zweiten (privaten) Mail-und Postadresse und Postadresse

in der Switch edu-ID

#### Q Alle D Bücher 🗐 Artikel 🛛 🖪 Buch-Kapitel 📄 Zeitschriften 🥎 Hochschulschriften 🗖 Filme

#### Willkommen bei ZHAW swisscovery

Hier stehen Ihnen einfache und erweiterte Suchfunktionen für Bücher. E-Books. Zeitschriften, Datenbanken und weitere Medien zur Verfügung.

#### Warum anmelden?

Melden Sie sich an, um auf folgende Services zugreifen zu können:

- Erhalten Sie Zugang zu über 500 wissenschaftlichen Bibliotheken in der Schweiz
- Nutzen Sie von Ihrer Bibliothek lizenzierte E-Medien und erhalten Sie Zugang zu freien TiteIn
- Bestellen Sie Titel bei Bibliotheken, direkt oder via SLSP Courier
- · Verwalten Sie Ihr Konto, Ihre Ausleihen und Ihre Vormerkungen

#### Registrierung

Um swisscovery und die SLSP-Services zu nutzen, registrieren Sie sich bitte auf unserer Registrierungsplattform.

Beachten Sie: ZHAW-Angehörige haben bereits eine SWITCH edu-ID.

#### Worin suchen Sie?

ZHAW - Medien der ZHAW und frei zugängliche elektronische Ressourcen.

swisscovery - Weitet die Suche auf die ganze Schweiz aus.

swisscovery plus - Enthält zusätzliche Medien ausserhalb des swisscovery-Netzwerks und elektronische Ressourcen ohne Volltext.

Angewandte Gerontologie - Thematischer Suchbereich (ehemaliger Bestand Pro Senectute und weitere Bestände der ZHAW).

#### swisscovery plus

#### Wir sind für Sie da

Unsere Öffnungs Mit Switch edu-ID Q Recherchehilfe Anschaffungsvor registrieren 7 FAQ

#### Campuscard=Bibliothekskarte

zh aw

#### Werden Sie UX-Tester:in

Nutzen Sie swisscoverv für Ihr Studium oder Ihre Forschung?

Wir suchen Teilnehmer:innen, die neue Funktionen und Verbesserungen in swisscovery testen. Für Ihre Zeit und Feedback bieten wir Gutscheine im Wert von 50 CHF an.

Interessiert? Füllen Sie zur Teilnahme einfach dieses Formular aus und wir werden uns mit Ihnen in Verbindung setzen.

#### **Tipps und Tricks**

Wie können Sie Bücher bestellen, E-Books nutzen oder in Ihrem Konto navigieren?

Die Antworten auf diese und andere Fragen finden Sie in unseren Videotutorials.

Tutorials ZHAW swisscovery

#### Nicht am Campus?

# Suchportal ZHAW Swisscovery: Einloggen

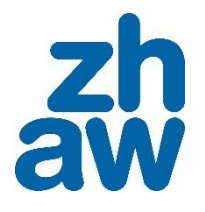

Einloggen erst **nach** Registrierung möglich!

| Login                            |   |   |
|----------------------------------|---|---|
| Registrieren 🛛                   |   |   |
| Switch edu-ID 🛛                  | > |   |
| Contractor 2                     |   |   |
| <sup>11</sup> Ohne SWITCH edu-ID | > |   |
| Für Institutionen                |   | W |
| Abbrechen                        |   |   |

/ Melden Sie sich vor einer Recherche immer an, um alle Dienstleistungen nutzen zu können

## Suchportal ZHAW swisscovery: Suchbereiche

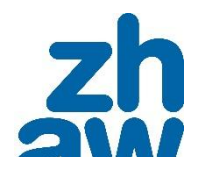

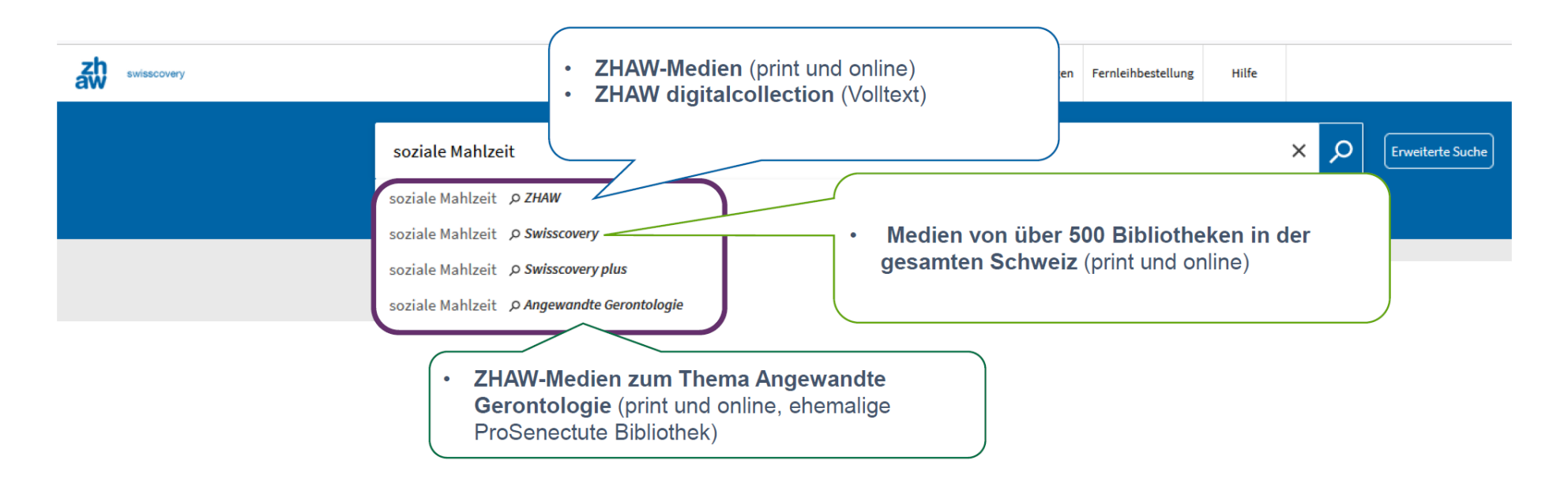

# Swisscovery – Zugang Medien

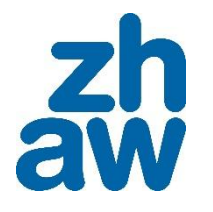

Melden Sie sich für Bestellungen und weitere Dienstleistungen an 🚽 Anmelden / Registrieren X SCHLIESSEN 0 ausgewählt Seite 1 5.911 Ergebnissen 0 ARTIKEI Y Μ Entwicklungspfade städtischer Klimapolitik: Bedeutung von Schlüsselereignissen und Schlüsselakteur:innen für die Klimapolitik in Potsdam, Remscheid und Würzburg Kern, Kristine ; Haupt, Wolfgang ; Niederhafner, Stefan London: Taylor & Francis.- DISP, 2021-10, Vol.57 (4), p.32-49 📫 .... Starkregenereignissen (Thieken et al. 2021). Trotz dieser Vielschichtigkeit hat sich die Forschung zur städtischen Klimapolitik in der Vergangenheit zunächst auf den Bereich...\* PDF herunterladen 12 ⊠ 🕴 … BUCH S Wir Schwätzer im Treibhaus : warum die Klimapolitik versagt Hänggi, Marcel 1969-Zürich: Rotpunktverlag 😢 Verfügbar bei ZHAW HSB Wädenswil Galeriegeschoss (TN 333.72 Haen Wir) und anderen Standorten > 0 🖂 🕴 ARTIKEL ... Mehrheitsfähige Klimapolitik: Ein Kommentar zu «Whistleblowing für das Weltklima» von Marc Thommen und Jascha Mattmann, erschienen im Januar 2021 in sui generis Stocker, Atila sui-generis.ch, 2021-03 PEER REVIEWED

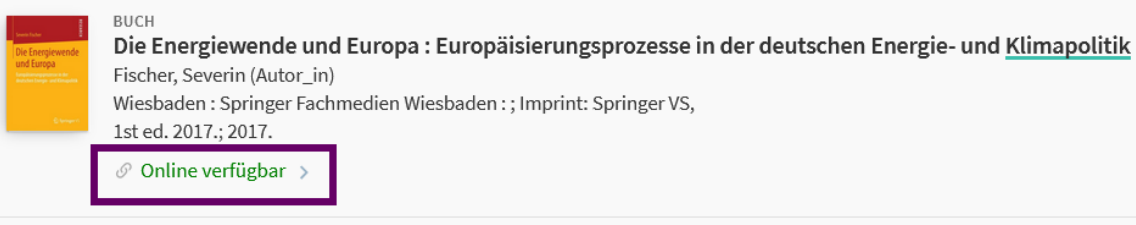

### Swisscovery – E-Book Recherche

# / Durch Klick auf Link, Buch direkt lesen oder herunterladen und speichern/ Achtung: Nur im ZHAW-Netzwerk möglich

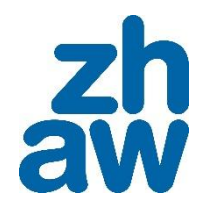

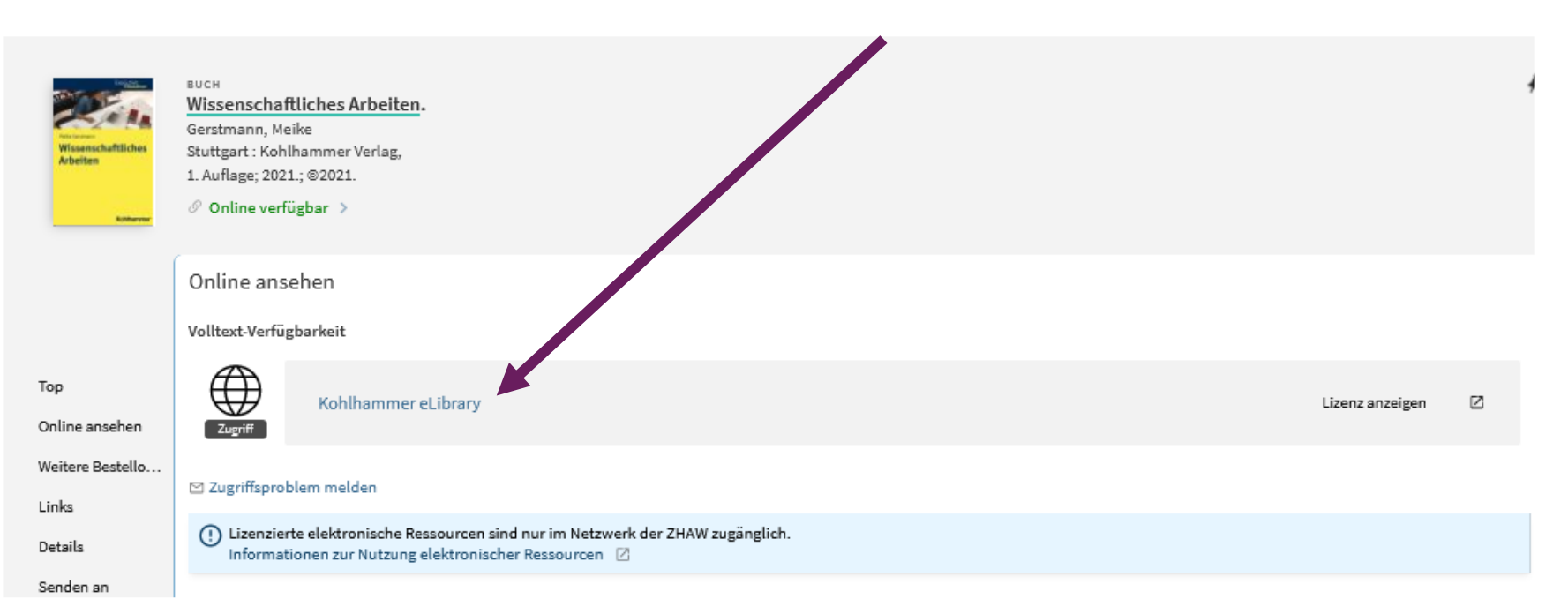

### Suchportal ZHAW swisscovery: Filter

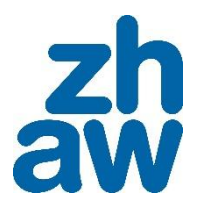

#### / Filtern nach Ressourcentyp unter Suchfeld

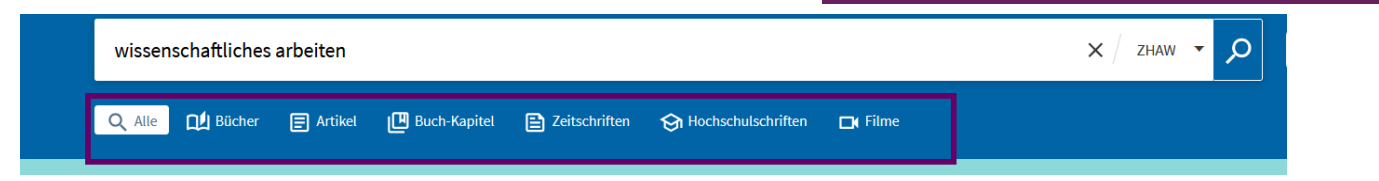

| / | Filter | auf | der | linken |  |
|---|--------|-----|-----|--------|--|
| S | eite   |     |     |        |  |

| Ergebnisse optimieren                 | 0 ausgewäł | hlt Seite 1 192.003 Ergebnissen                                                                                                    |
|---------------------------------------|------------|----------------------------------------------------------------------------------------------------|
| Sortieren nach Relevanz 🔻             | 1          | MEHRERE VERSIONEN<br><u>Wissenschaftliches Arbeiten</u><br>Bänsch, Axel 1941- (Autor_in);Alewell, Dorothea 1964- (Autor_in); Alewell, Dorothea 1964 |
| Zeige nur 🔨                           |            |                                                                                                    |
| In swisscovery-Bibliotheken verfügbar |            | I 2 Versionen gefunden. Alle Versionen anzeigen >                                                                                                   |
| Online verfügbar                      |            |                                                                                                    |
| Open Access                           | 2          | BUCH<br>Wissenschaftliches Arbeiten                                                                                                    |
| Peer-reviewed                         |            | Gerstmann, Meike<br>Stuttgart : Kohlhammer Verlag,                                                                                                  |
| ZHAW A                                |            | 1. Auflage; 2021.; ©2021.                                                                                                    |
| ZHAW HSB Winterthur (508)             |            |                                                                                                    |
| ZHAW HSB Zürich (136)                 |            |                                                                                                    |
| ZHAW HSB Wädenswil (91)               | 3          | MEHRERE VERSIONEN<br>Wissenschaftliches Arbeiten                                                                                                    |
| Neue Titel 🗸                          |            | Voss, Rödiger,                                                                                                    |
| Jahr A                                |            | B 3 Versionen gefunden. Alle Versionen anzeigen >                                                                                                   |
| von Bis<br>1801 O 2026 O Verfeinern   | 4          | BUCH<br>Wissenschaftliches Arbeiten                                                                                                    |

## Suchportal ZHAW swisscovery: Filter

 / Da Sie in swisscovery sehr viele Treffer auf Ihre Suchanfragen erhalten, haben die Filter eine wichtige Bedeutung
 / Werden innerhalb einer «Gruppe» (z.B. Ressourcentyp) gleichzeitig mehrere Filter gesetzt, dann werden all diese Dokumente gesucht (OR-Verknüpfung)
 / Werden Filter unterschiedlicher Gruppen gleichzeitig gesetzt, dann werden nur die Treffer angezeigt, die alle Filteroptionen aufweisen (AND-Verknüpfung)

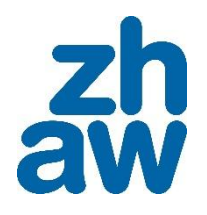

| Aktive Filter<br>ZHAW HSB Winterthur X Buchkapitel X Bücher X Deutsch X       | 0 ausgewählt |                                                             |  |
|-------------------------------------------------------------------------------|--------------|-------------------------------------------------------------|--|
| <ul> <li>Alle Filter merken</li> <li>Filter zurücksetzen</li> </ul>           | 1            | MEHRERE VERSIONEN<br>Wissenschaftlich<br>Bänsch, Axel 1941- |  |
| Ergebnisse optimieren                                                         |              | 🖺 2 Versionen gefu                                          |  |
| <ul> <li>Suche im Volltext (CDI)</li> <li>Sortieren nach Relevanz </li> </ul> | 2            | BUCH<br>Wissenschaftlich<br>Berlin : Cornelsen<br>2012      |  |
| Zeige nur 🔨                                                                   |              | 💵 Verfügbar bei ZI                                          |  |
| In swisscovery-Bibliotheken verfügbar                                         |              |                                                             |  |
|                                                                               | 3            | MEHRERE VERSIONEN<br>Künstliche Intell                      |  |

## Suchportal ZHAW swisscovery: Filter

/ Filter ausschliessen
Mit der Maus über einen der
Filter fahren (rechts vom
Begriff wird ein rotes
Häkchen angezeigt). Darauf
kann ich klicken, wenn ich
etwas aus meiner Suche
ausschliessen möchte

Ergebnisse optimieren

Suche im Volltext (CDI)

Sortieren nach Relevanz 🔻

#### Zeige nur 🔨

In swisscovery-Bibliotheken verfügbar

Online verfügbar

Open Access 🛛 🚺

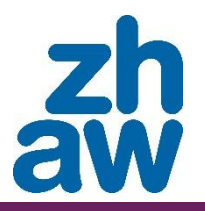

#### / Filter permanent festlegen

Wenn Suchbegriffe im Suchfeld entfernt, geändert oder hinzugefügt werden, werden die Filter beibehalten, die für diese Suche als permanent eingestellt wurden. Wenn Sie jedoch auf «Filter zurücksetzen» oder auf «Neue Suche» oben im Bildschirm klicken, werden alle Filter im Abschnitt «Aktive Filter», einschliesslich der permanenten Filter, gelöscht

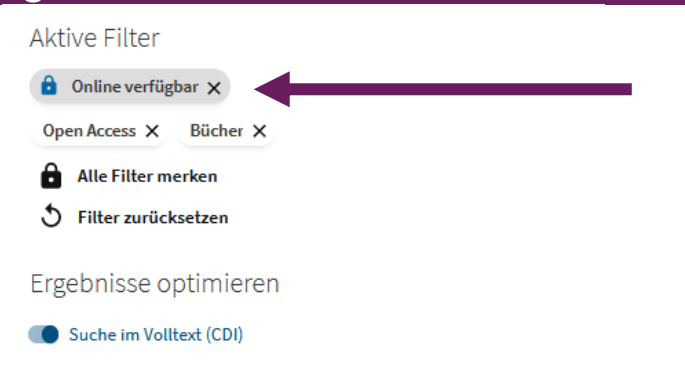

| und «Bücher»                                                                                                  | ery bibliotrieken venugbal"                                                                                                    | av         |
|----------------------------------------------------------------------------------------------------|----------------------------------------------------------------------------------------------------|------------|
| R                                                                                                    | wissenschaftliches Arbeiten                                                                                                    | × / zhaw ▼ |
|                                                                                                    | 🔍 Alle 🔟 Bücher 📄 Artikel 🖽 Buch-Kapitel 📄 Zeitschriften 😙 Hochschulschriften 🗖 Filme                                                                                                    |            |
|                                                                                                    | Melden Sie sich für Bestellungen und weitere Dienstleistungen an 🔁 Anmelden / Registrieren 🛛 🗙 SCHLIESSEN                                                                                                    |            |
| ktive Filter<br>In swisscovery-Bibliotheken verfügbar × Bücher ×<br>Alle Filter merken<br>Filter zurücksetzen | 0 ausgewählt     Seite 1     606 Ergebnissen       1     Image: Constraint of the second second s                                   | ¥          |
| rgebnisse optimieren                                                                                          | C 2 Versionen gefunden. Alle Versionen anzeigen >                                                                                                    |            |
| Suche im Volltext (CDI)<br>ortieren nach Relevanz<br>eige nur<br>Oeline vorflicher                            | 2 BUCH<br>Wissenschaftliches Arbeiten<br>Berlin : Cornelsen<br>2012<br>III Verfügbar bei ZHAW HSB Winterthur Gesundheit und Medizin - EG (GM 615.820 7 Voel Wis) >                                                                                                    | I 🗹 🕴      |
| HAW A<br>ZHAW HSB Winterthur (504)<br>ZHAW HSB Zürich (136)<br>ZHAW HSB Wädenswill (91)                       | Image: State of the state of the state |            |

#### 

# Swisscovery – E-Book Recherche

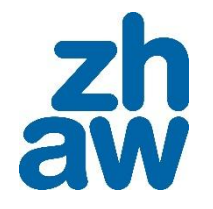

# / Filter «Online verfügbar» und falls nötig «Bücher»

|                                                | wissenschaftliches arbeiten |                                                        |                                                                 |                                  |                        |                |
|------------------------------------------------|-----------------------------|--------------------------------------------------------|-----------------------------------------------------------------|----------------------------------|------------------------|----------------|
|                                                | Q Alle                      | D Bücher                                               | 📄 Artikel                                                       | 🕒 Buch-Kapitel                   | E Zeitschriften        | Ġ Hochschu     |
|                                                |                             |                                                        | Melden Sie                                                      | sich für Bestellungen            | und weitere Dienstlei  | istungen an  🛨 |
| Aktive Filter<br>Online verfügbar ×            | 0 aus                       | gewählt                                                |                                                                 | Seite                            | 1 191.453 Ergebniss    | en             |
| Alle Filter merken     S Filter zurücksetzen   |                             | менгеги<br><b>Wisser</b><br>Bänsch,<br><b>†</b> ⊇ sеми | e versionen<br><b>ischaftliches</b><br>, Axel, (Autor_in<br>NAR | Arbeiten<br>);Alewell, Dorothea, | (Autor_in) ; Moll, Tob | ias            |
| Ergebnisse optimieren  Suche im Volltext (CDI) |                             | (( <u>P</u> 2 Ver                                      | sionen gefunde                                                  | en. Alle Versionen an            | zeigen >               |                |
| Sortieren nach Relevanz                        | 2                           | висн<br><b>Wisser</b><br>Gerstma<br>Stuttgar           | <b>ischaftliches</b><br>ann, Meike<br>t : Kohlhamme             | Arbeiten.                        |                        | 10             |

# Suchportal ZHAW swisscovery: Print Buch bestellen zur Abholung vor Ort

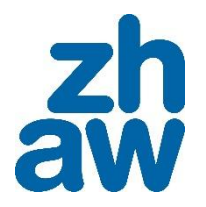

14

# / Detailanzeige öffnen, mit Klick auf "Ausleihe" zur Abholung vor Ort bestellen

Wissenschaftliches Arbeiten Wesenschaftlic Bänsch, Axel 1941- (Autor\_in); Alewell, Dorothea 1964- (Autor\_in) München : Oldenbourg 10., verbesserte und erweiterte Auflage; 2009 2 😢 Verfügbar bei ZHAW HSB Winterthur Wissenschaft und Bildung - EG (WB 001.2 Bäns Wis) und anderen Standorten > Abholung vor Ort Bitte loggen Sie sich ein, um die Ausleih- und Bestelloptionen zu prüfen 🚽 Anmelden / Registrieren Top Filter: olung vor Ort ollete ZHAW HSB Winterthur 氲 Um die Bestelloptionen zu sehen, müssen Sie **angemeldet** sein! > Verfügbar, Wissenschaft und Bildung - EG; WB 001.2 Bäns Wis Kostenios MEHRERE VERSIONEN ZHAW HSB Winterthur Wissenschaftliches Arbeiten Verfügbar, Büro, MB E0.03; WB 001.2 Bäns Wis Bänsch, Axel 1941- (Autor\_in); Alewell, Dorothea 1964- (Autor\_in); Alewell, Dorothea 1964-.... Verfügbar bei ZHAW HSB Winterthur Wissenschaft und Bildung - EG (WB 001,2 Bäns Wis) und anderen Standorten 2 Versionen gefunden. Alle Versionen anzeigen > Abholung vor Ort BESTELLEN Ausleihe Тор ZHAW HSB Winterthur Verfügbar, Wissenschaft und Bildung - EG ; WB 001,2 Bäns Wis Abholung vor Ort ZHAW HSB Winterthur Weitere Bestello. Verfügbar, Büro, MB E0.03; WB 001.2 Bäns Wis Links ZHAW HSB Zürich Details Verfügbar, Eingangsgeschoss; AK 39540 B139 (10) Exportoptionen

# Suchportal ZHAW swisscovery: Print Buch bestellen zur Abholung vor Ort

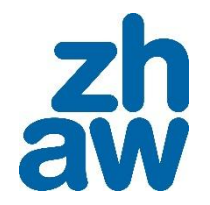

#### / Abholort auswählen, Bestellung senden

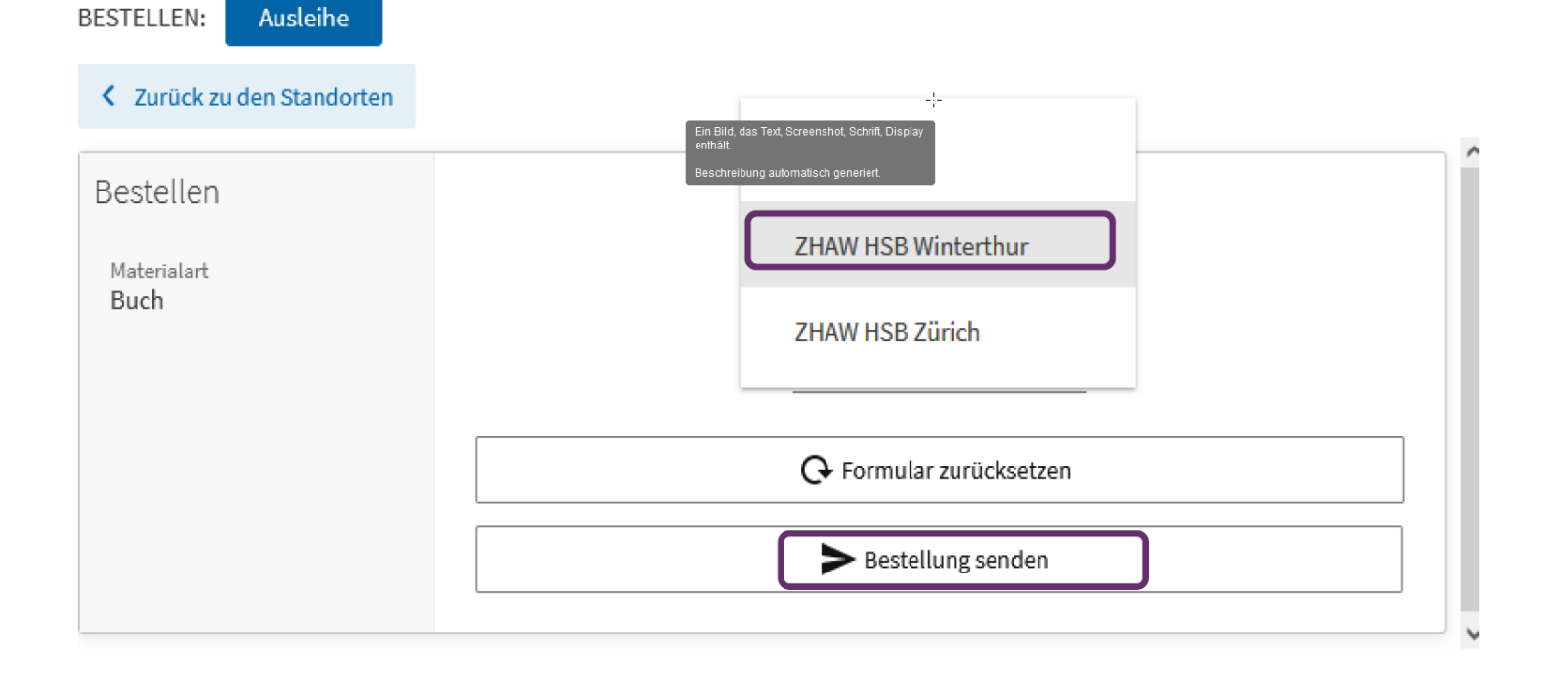

# Suchportal ZHAW swisscovery: Medium bestellen aus einer anderen Bibliothek

/ "Weitere Bestelloptionen" wählen, Abholort auswählen, Bestellung senden

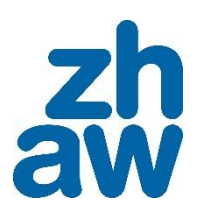

|                                             | Abholung vor Ort                                                                                                    | 0                                            |
|---------------------------------------------|----------------------------------------------------------------------------------------------------|----------------------------------------------|
|                                             | BESTELLEN: Ausleihe                                                                                                    |                                              |
| Top<br>Abholung vor Ort<br>Weitere Bestello | Bestellen<br>Abholort                                                                                                    | Anmerkung                                    |
| Links<br>Details                            | ZHAW HSB Winterthur<br>Materialart<br>Buch                                                                                                    | ➡ Formular zurücksetzen                      |
| Senden an<br>Virtuelles Regal<br>O          | Abholung vor Ort in anderen Bibliotheken 🗲                                                                                                    |                                              |
|                                             | Weiten Bestellestienen hurten de                                                                                                    |                                              |
| 1.1.2<br>1.1.2<br>1.1.2                     | Weitere Bestelloptionen Petails zu den<br>Bestellung via Kurier oder als<br>Zugestellt in 3 Arbeitstag(en)<br>Leihfrist: 28 Tage<br>Gebühr: 0.0 CHF<br>Abboloct auswählen:<br>Q ZHAW - ZHAW HSB Wäde<br>Bestellen | n Gebühren ><br>Postversand<br>Gef<br>enswil |

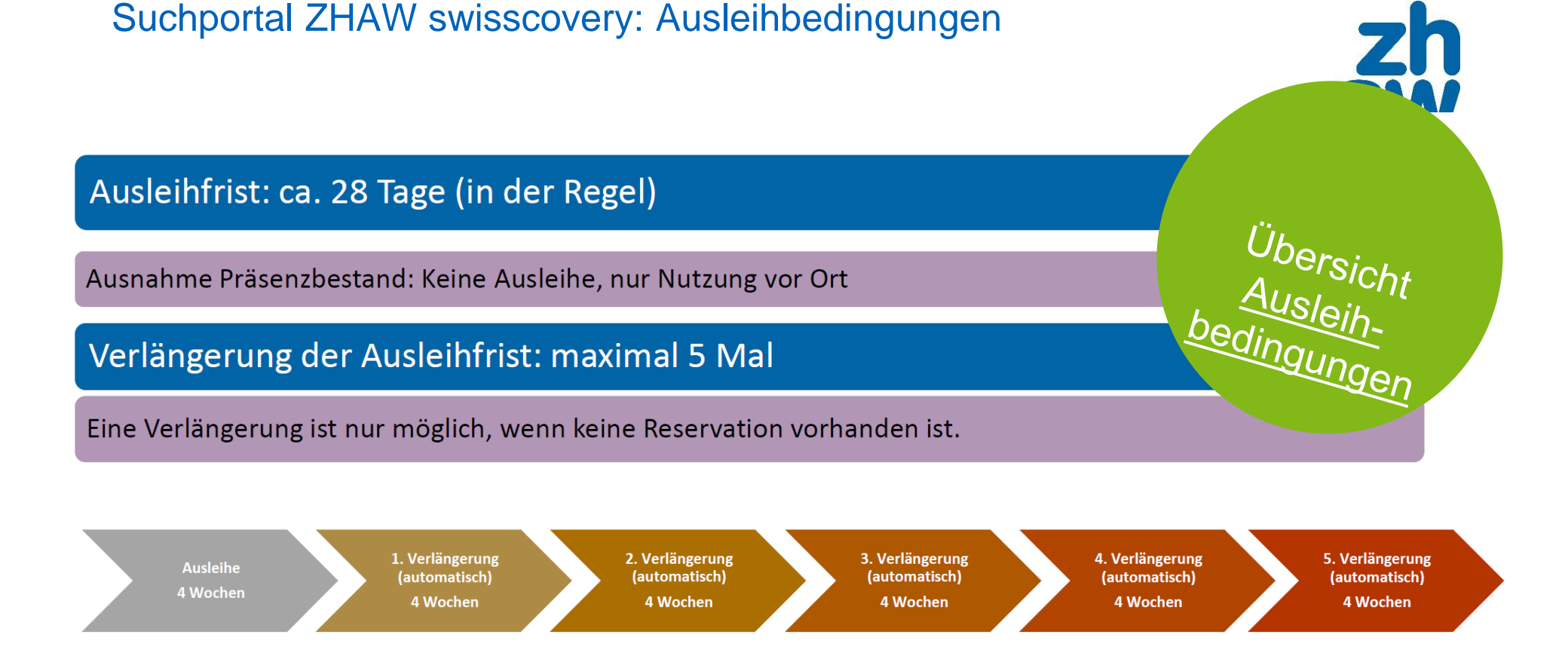

# Swisscovery – zentraler Sucheinstieg

/ Kurier: Kostenlose Lieferung für ZHAW-Angehörige bei Abholung an einem der drei ZHAW-Bibliotheksstandorte

- / Bestellen oder Reservieren von Medien zur Abholung vor Ort (kostenlos)
- / Lieferung per Postversand an Geschäfts- oder Privatadresse (kostenpflichtig)
- / Überwachen von Konto, Reservationen, Bestellungen

#### Nicht das Richtige gefunden?

/ Erweitern Sie Ihre Suche in ZHAW swisscovery auf den Suchbereich «swisscovery»

- / Holen Sie sich <u>Tipps</u> für die Recherche oder nehmen Sie die <u>Rechercheberatung</u> in Anspruch
- / Machen Sie einen Anschaffungsvorschlag

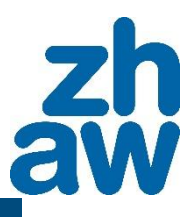

FAQ Häufige Fragen und Antworten zu Swisscovery

## Und weiter geht es mit:

|                                 | Winterthur + online                                                          | online                                                                    | Winterthur                         |  |
|---------------------------------|------------------------------------------------------------------------------|---------------------------------------------------------------------------|------------------------------------|--|
| Zeit Cafeteria im MB Webex-Raum |                                                                              | Webex-Raum                                                                | Bibliothek                         |  |
| 17:00 - 17:30                   | Wissenschaftlicher Stil: möglichst kompliziert oder doch nicht?              | ZHAW swisscovery                                                          |                                    |  |
| 17:30 - 18:00                   | Google Scholar                                                               | Literaturverwaltung mit Zotero                                            |                                    |  |
| 18:00 - 18:30                   | KI-Tools für Literaturrecherche: eine<br>Blitzübersicht                      | KI-Tools für Literaturrecherche:<br>Inspiration finden mit Chatbots       | Worldcafé mit<br>Tipps und Tricks: |  |
| 18:30 - 19:00                   | Schluss mit der Trefferflut – so<br>finden Sie die besten Quellen            | Dispositionen, BA- und MA-Thesen<br>leicht(er) gemacht mit Thesis Writer  | Welche Fehler<br>lassen sich beim  |  |
| 19:00 - 19:30                   | KI-Tools für Literaturrecherche:<br>wissenschaftliche Literatur suchen       | Bite into Better Writing: The<br>Hamburger Paragraph Technique            | Planen und<br>Verfassen einer      |  |
| 19:30 - 20:00                   | Arbeitsorganisation mit Zotero                                               | Bilder und Bildrechte in<br>Abschlussarbeiten                             | vermeiden?                         |  |
| 20:00 - 20:30                   | Zeitmanagement und<br>Arbeitstechniken beim Schreiben<br>der Abschlussarbeit | KI-Tools für Literaturrecherche:<br>Literatur visualisieren & analysieren |                                    |  |
| 20:30 - 21:00                   | Literaturangaben gefunden –<br>Volltext nicht? SO klappt es!                 | Gliederung der Arbeit                                                     |                                    |  |

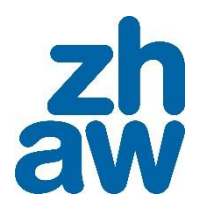

zh aw

# Schreibnacht 2025

Bring deine Abschlussarbeit zum Erfolg!

Anpacken statt aufschieben. www.zhaw.ch/schreibnacht Dienstag, 4. März 2025

0.0

19

Wir hätten gerne euer Feedback!

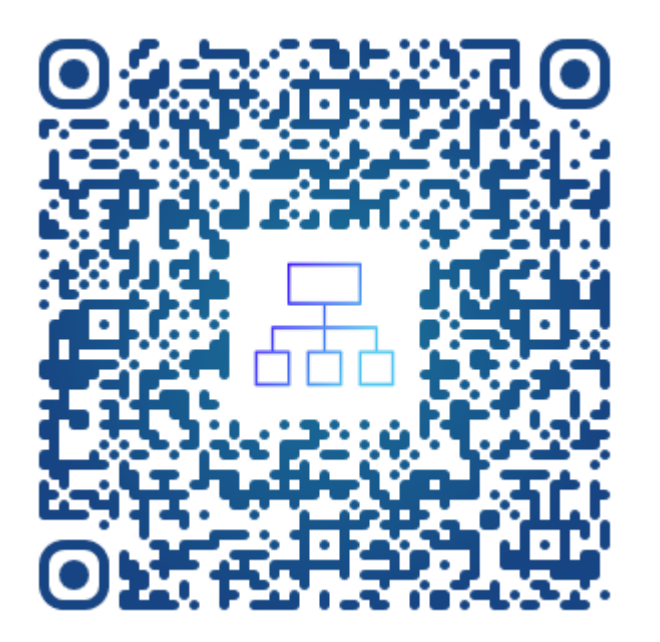

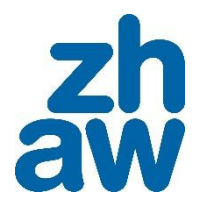

zh aw

# Schreibnacht 2025

Bring deine Abschlussarbeit zum Erfolg!

Anpacken statt aufschieben. www.zhaw.ch/schreibnacht Dienstag, 4. März 2025

0

20